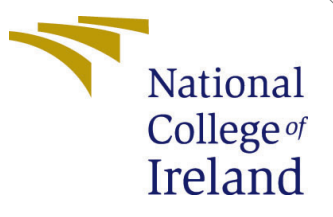

# Configuration Manual

Blockchain Smart Contracts for Cervical check patients in Ireland MSc in Science Cloud Computing

# Vania Gehrmannn Schneider Student ID: 19139438

School of Computing National College of Ireland

Supervisor: Divyaa Manimaran Elango

#### National College of Ireland Project Submission Sheet School of Computing

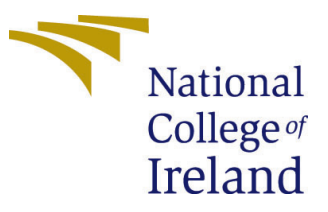

| Student Name:        | Vania Gehrmannn Schneider                                      |
|----------------------|----------------------------------------------------------------|
| Student ID:          | 19139438                                                       |
| Programme:           | MSc in Science Cloud Computing                                 |
| Year:                | 2018                                                           |
| Module:              | Blockchain Smart Contracts for Cervical check patients in Ire- |
|                      | land                                                           |
| Supervisor:          | Divyaa Manimaran Elango                                        |
| Submission Due Date: | 20/12/2018                                                     |
| Project Title:       | Configuration Manual                                           |
| Word Count:          | XXX                                                            |
| Page Count:          | 10                                                             |

I hereby certify that the information contained in this (my submission) is information pertaining to research I conducted for this project. All information other than my own contribution will be fully referenced and listed in the relevant bibliography section at the rear of the project.

<u>ALL</u> internet material must be referenced in the bibliography section. Students are required to use the Referencing Standard specified in the report template. To use other author's written or electronic work is illegal (plagiarism) and may result in disciplinary action.

| Signature: |                          |
|------------|--------------------------|
|            | Vania Gehrmann Schneider |
| Date:      | 14th August 2021         |

#### PLEASE READ THE FOLLOWING INSTRUCTIONS AND CHECKLIST:

| Attach a completed copy of this sheet to each project (including multiple copies).        |  |
|-------------------------------------------------------------------------------------------|--|
| Attach a Moodle submission receipt of the online project submission, to                   |  |
| each project (including multiple copies).                                                 |  |
| You must ensure that you retain a HARD COPY of the project, both for                      |  |
| your own reference and in case a project is lost or mislaid. It is not sufficient to keep |  |
| a copy on computer                                                                        |  |

Assignments that are submitted to the Programme Coordinator office must be placed into the assignment box located outside the office.

| Office Use Only                  |  |  |  |
|----------------------------------|--|--|--|
| Signature:                       |  |  |  |
|                                  |  |  |  |
| Date:                            |  |  |  |
| Penalty Applied (if applicable): |  |  |  |

# Configuration Manual

Vania Gehrmannn Schneider 19139438

### 1 Hardware

- Processor: Intel(R) Core(TM) i7-8550U CPU @ 1.80GHz 1.99 GHz
- Memory: 8.00 GB (7.90 GB usable)
- Storage: 1TB
- Graphics: AMD Radeon Graphics Processor (0x69000)

### 2 Software installation and implementation for the Solidity Truffle APP

Download or clone: https://github.com/VaniaGSIT/Eth-Smart-Contract-APP

- Open the link provided above;
- Navigate to the Code green button;
- Select Download option;

Download Ganache:

• https://www.trufflesuite.com/ganache (1)

Install Truffle in the command line:

• npm install -g truffle (2)

Refresh the database:

• truffle migrate –reset

Run the application:

• npm run dev

Download Metamask Chrome version:(3)

- https://metamask.io/download
- Install MetaMask (Google Chrome version)
- Once successfully installed, it will look like this:

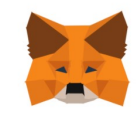

#### Welcome to MetaMask

| Connecting you to Ethereum and the Decentralized Web.<br>We're happy to see you. |             |  |  |
|----------------------------------------------------------------------------------|-------------|--|--|
|                                                                                  |             |  |  |
|                                                                                  | GET STARTED |  |  |

### 2.1 Running the application

Start Ganache:

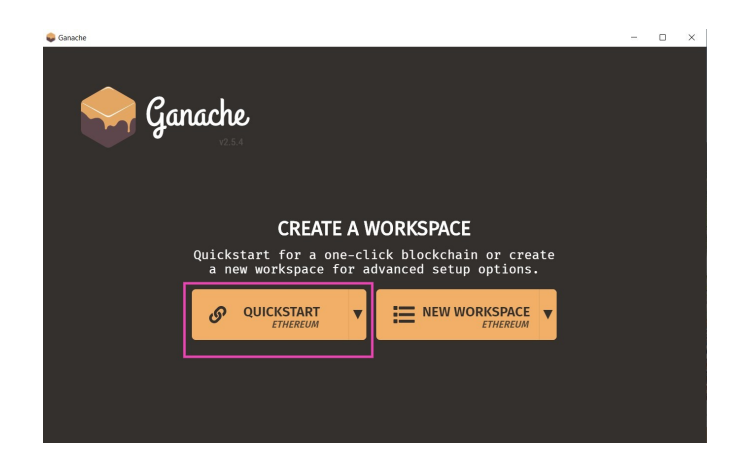

Click the key icon:

| Ganache                                                                                                    | - 0                                         |
|----------------------------------------------------------------------------------------------------|---------------------------------------------|
| ACCOUNTS (E) BLOCKS (C) TRANSACTIONS (E) CONTRACTS (L) EVENTS                                                                                                    |                                             |
| CURRENT RLOCK         GAL LINET         HARDFORK         METWORK D         BFC SZENYZR         METWORK D           7         6721975         MULROLACIER         57777         HTTP://127.0.0.1:7545         MAX | ING STATUS WERKSTAKE SAVE SWITCH QUICKSTART |
| MNEMONIC 💮                                                                                                    | HD PATH                                     |
| foster pledge mother frown rotate faint ramp narrow baby deny miracle feder                                                                                                    | m/44'/60'/0'/0/account_inde                 |
| ADORESS                                                                                                    | tx.count index                              |
| 0×eA6fdd2cF2ee8969517f381506C771949DeD844e 99.99 ETH                                                                                                    | 7 θ                                         |
| ADORESS BALANCE                                                                                                    | TX COUNT INDEX                              |
| 0×8E8399E752376ffC78Da2B1f2e5942062840B1FE 100.00 ETH                                                                                                    | 0 1                                         |
| ADDRESS BALANCE 0×e731238a465b56658b7617b6a78bc0E5155A8D97 100.00 ETH                                                                                                    | tx.count index<br>0 2 G                     |
| ADDRESS BALANCE                                                                                                    | TX COUNT INDEX                              |
| 0×07531D9a57469f03DF64E0c3AD70F9f4879fABC6 100.00 ETH                                                                                                    | 0 3                                         |
| ADORESS BALANCE                                                                                                    | tx.count index                              |
| 0×6d15e7B6ff36dE04c90ecE948a38c89Db2a98B28 100.00 ETH                                                                                                    | 0 4 S                                       |
| ADDRESS BALANCE                                                                                                    | tx.count index                              |
| 0×E4747c8C636AE50e4baC07A73974378e6c146298 100.00 ETH                                                                                                    | 0 5 €                                       |
| ACORESS EALANCE 0×4004cDF41717207EEac122f63C2D5756174F23D35 100.00 ETH                                                                                                    | TX COUNT INDEX<br>0 6                       |

Highlight and copy the private key:

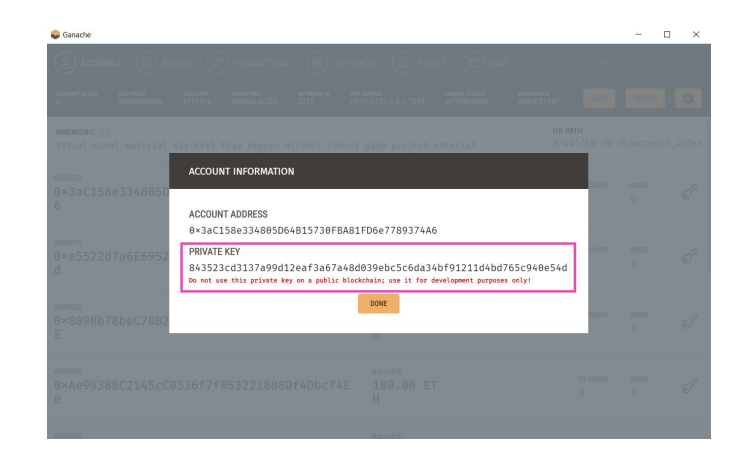

Open MetaMask in Chrome:

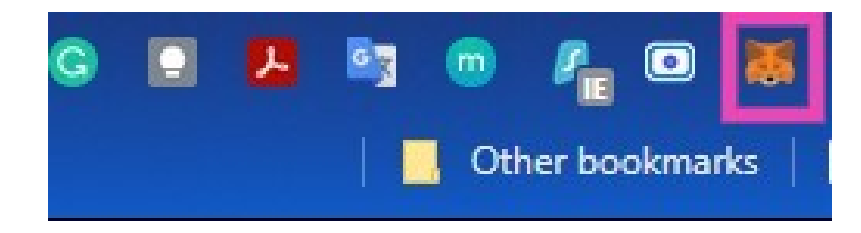

First click in the round image highlighted, secondly click import key and then paste the private key from Ganache:

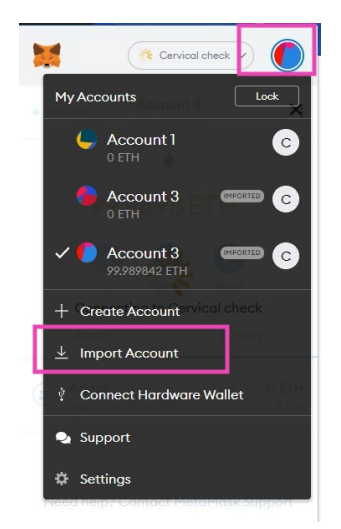

| Imported accour<br>originally create<br>Recovery Phrase<br>accounts <u>here</u> | nts will not be associated with your<br>d MetaMask account Secret<br>, Learn more about imported                                                                                                    |
|---------------------------------------------------------------------------------|----------------------------------------------------------------------------------------------------|
| Select Type                                                                     | Private Key v                                                                                                    |
| Cancel                                                                          | Import                                                                                                    |
|                                                                                 | and the second second se |

Register a new patient:

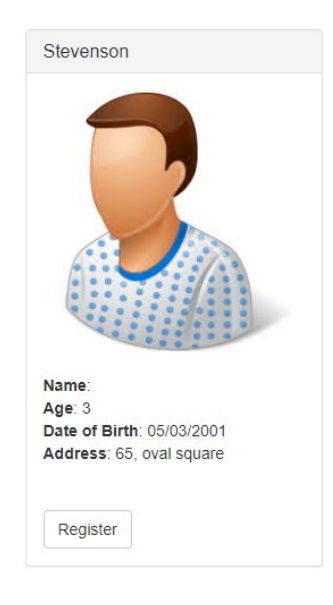

Confirm the transaction on MetaMast popup window:

|                                                                        | Cervical check                                                                                                    |
|------------------------------------------------------------------------|----------------------------------------------------------------------------------------------------|
| Account 3                                                              | • Ox5E053.                                                                                                    |
| http://localhost:3000                                                  |                                                                                                    |
| ADOPT                                                                  |                                                                                                    |
| •0                                                                     |                                                                                                    |
| •••                                                                    |                                                                                                    |
| DETAILS DATA                                                           |                                                                                                    |
|                                                                        |                                                                                                    |
|                                                                        | ♦ 0.001274                                                                                                    |
| GAS FEE<br>No Conver                                                   | \$0.001274<br>sion Rate Available                                                                                         |
| GAS FEE<br>No Conver<br>Gas Price (GWEI)                               | \$ 0.001274<br>sion Rate Available<br>Gas Limit                                                                           |
| GAS FEE<br>No Conver<br>Gos Price (GWEI)                               | \$ 0.001274<br>sion Rate Available<br>Gos Limit (<br>63721 0                                                              |
| GAS FEE<br>Roc Conver<br>Gos Price (GWEI)<br>20<br>C                   | O.001274 sion Rate Available Gos Limit     G3721     C AMOUNT - GAS FE                                                    |
| GAS FEE<br>No Conver<br>Gas Price (GWEI) 0<br>20 0<br>TOTAL            | O.001274 Sion Rate Available Gos Limit      G3721      AMOUNT - GAS FE      O.001274                                      |
| GAS FEE No Conver<br>Gos Price (GWE)<br>20<br>TOTAL No Conver          | O.001274     Sion Rate Available     Gas Limit     (     G3721     G3721     Gas FE     O.001274     Sion Rate Available  |
| GAS FEE<br>No Conver<br>Gos Price (GWEI) 0<br>20<br>TOTAL<br>No Conver | O.001274     Sion Rate Available     Gas Lmit     Gas Lmit     O     AMOUNT - GAS FE     O.001274     Sion Rate Available |
| GAS FEE No Conver<br>Gas Price(GWE) 0<br>20<br>TOTAL<br>No Conver      | ♦ 0.001274<br>sion Rate Available<br>Gas Lmit ((<br>63721))<br>AMOUNT - GAS FE<br>♦ 0.001274<br>sion Rate Available       |

Confirmed transaction. Click icon copy:

| Send                                                              | ×                           |
|-------------------------------------------------------------------|-----------------------------|
| Details                                                           | 0 /                         |
| From: 0x471eA4b22EF876                                            | > To: 0x065b6a283fA3578     |
| Transaction                                                       |                             |
| Nonce                                                             | c                           |
| Amount                                                            | -0 ETH                      |
| Gas Limit (Units)                                                 | 31806                       |
| Gas Used (Units)                                                  | 21204                       |
| Gas Price (GWEI)                                                  | 20                          |
| Total                                                             | 0.000424 ETH                |
| Activity Log                                                      |                             |
| <ul> <li>Transaction creat</li> <li>17:15 on 8/14/2021</li> </ul> | ed with a value of 0 ETH at |

Open a note pad application and paste the key copied from MetaMask:

|      | *Untitle | ed - Notep | ad    |                        |                           | × |
|------|----------|------------|-------|------------------------|---------------------------|---|
| File | Edit     | Format     | View  | Help                   |                           |   |
| 0x1  | eebe6    | a832ae     | 97053 | a548e9c2340f069c336a9o | :1d881be46c7529146989bb4d | ^ |

After this process is done, the key generated in MetaMask is used for every new Patient entry for the Flask APP.

#### Patients

| Patient's nam | e             |                                                     |  |
|---------------|---------------|-----------------------------------------------------|--|
| Full name     | New user te   | st                                                  |  |
| Date of birth |               |                                                     |  |
| DOB 20/       | 08/2021       |                                                     |  |
| Address       |               |                                                     |  |
| Address:      | 2, square nor | th                                                  |  |
| Cervical chec | k Number      |                                                     |  |
| Cervical che  | eck number:   | 0x2cd97de21cad840318be5201ba39b9318f1f87c8483cf065C |  |
| Submit        |               |                                                     |  |

### 3 Software installation and implementation for the Flask APP

Download or clone: https://github.com/VaniaGSIT/Python-Blockchain

- Open the link provided above;
- Navigate to the Code green button;

• Select Download option;

Steps for the flask APP install:

• Open the terminal and check if there is python installed

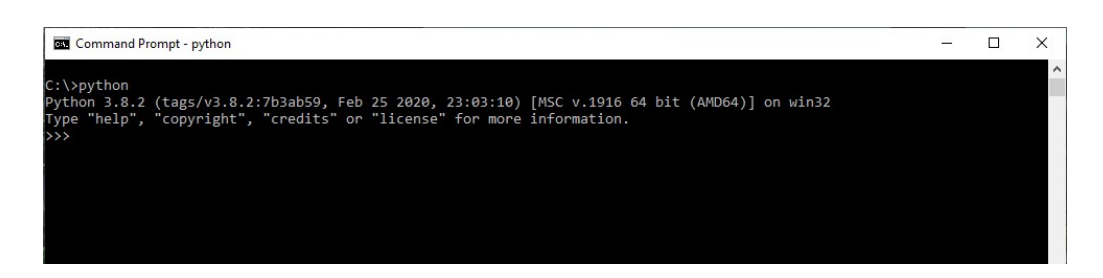

- Install python: https://phoenixnap.com/kb/how-to-install-python-3-windows(4)
- Once installed open the terminal and type: import hashlib
- pip install flask
- pip install flask
- Open the project in a editor of choice (example VS code)

Run the project:

• python main.py runserver

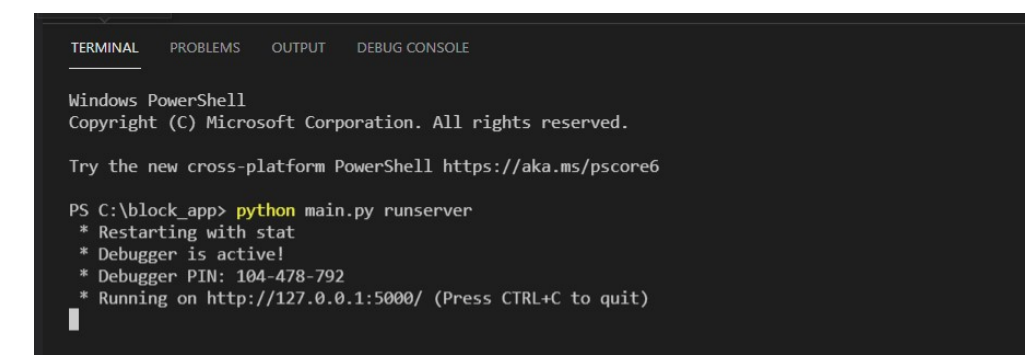

• click to open the webpage:

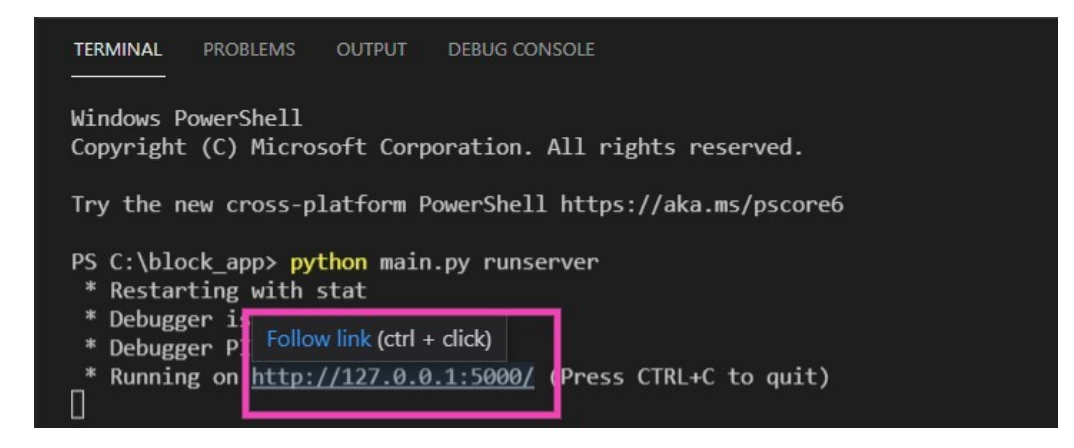

Application running on the terminal:

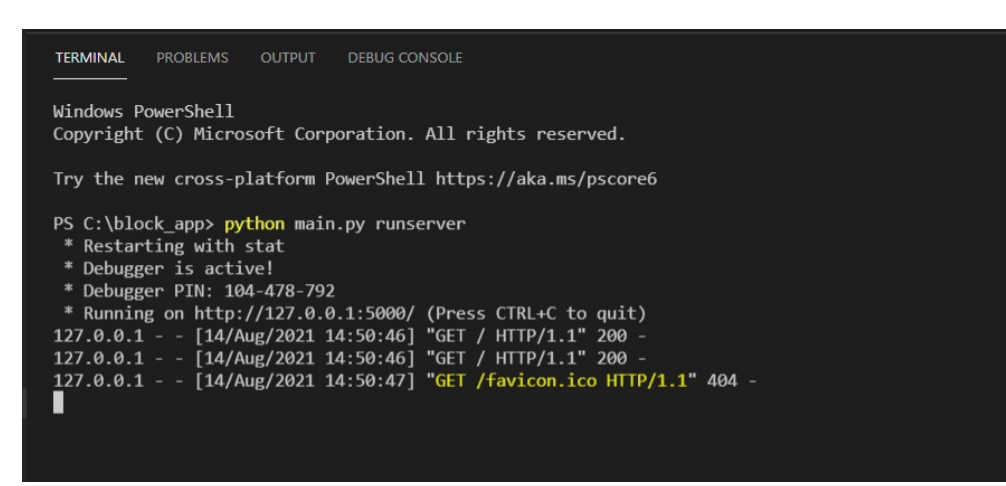

Application web page Layout:

## Patients

| Patient's             | s name           |       |   |
|-----------------------|------------------|-------|---|
| F <mark>ull</mark> na | ame              |       |   |
| Date of               | birth            |       |   |
| DOB                   | dd/mm/yyyy       |       | Ċ |
| Address               |                  |       |   |
| Addre                 | ss:              |       |   |
| Cervical              | check Number     |       |   |
| Cervic                | al check number: |       |   |
| Submi                 | it               |       |   |
|                       |                  |       |   |
|                       |                  | Check |   |

Test a new user details:

### Patients

Populate the cervical check number with the key provided in the MetaMask(see steps on the truffle application):

# Patients

| Patient's name        |                                                          |
|-----------------------|----------------------------------------------------------|
| Full name New u       | ser test                                                 |
| Date of birth         |                                                          |
| DOB 20/08/2021        |                                                          |
| Address               |                                                          |
| Address: 2, squar     | e north                                                  |
| Cervical check Number |                                                          |
| Cervical check num    | Der: 0x2cd97de21cad840318be5201ba39b9318f1f87c8483cf065C |
| Submit                |                                                          |
|                       |                                                          |
|                       | Check                                                    |

Verify in the "blockchain" folder for the new entry(last number on the list):

| blockchain > | ≣ 35                                                                              |
|--------------|-----------------------------------------------------------------------------------|
| 1 {          |                                                                                   |
|              | "patient": "New user test",                                                       |
|              | "dateofbirth": "2021-08-20",                                                      |
|              | "address": "2, square north",                                                     |
|              | "cervical": "0x2cd97de21cad840318be5201ba39b9318f1f87c8483cf065027246f572548765", |
|              | "prev_block": {                                                                   |
|              | "hash": "a27d03be9fa764ff5d18a98da2fe2da2",                                       |
|              | "filename": "34"                                                                  |
|              |                                                                                   |
| 10 }         |                                                                                   |
| 11           |                                                                                   |

### 4 Project Development

The implementation for this research was done in two parts. One is the Solidity/Truffle application installed locally. The user can generate a unique key generated through the Ethereum network using the Ganache interface, connected with the MetaMask application. Both work together so, and in the application, a new unique key is generated every time a new entry ( patient) is created.

The Flask Application complements the Solidity application because it is interconnected between the clinics, doctors, and patients. The objective is so that everyone in the ecosystem would have access to the data, and also if something is changed or updated, all the users will know that information. The Flask application will take the key generated in MetaMask for registering a new patient and generate a second unique key for each new entry generated in the app. The idea is to double secure the patient's keys to having two keys: one generated through the Solidity app and the other generated through Flask App.

#### Applications Ecosystem:

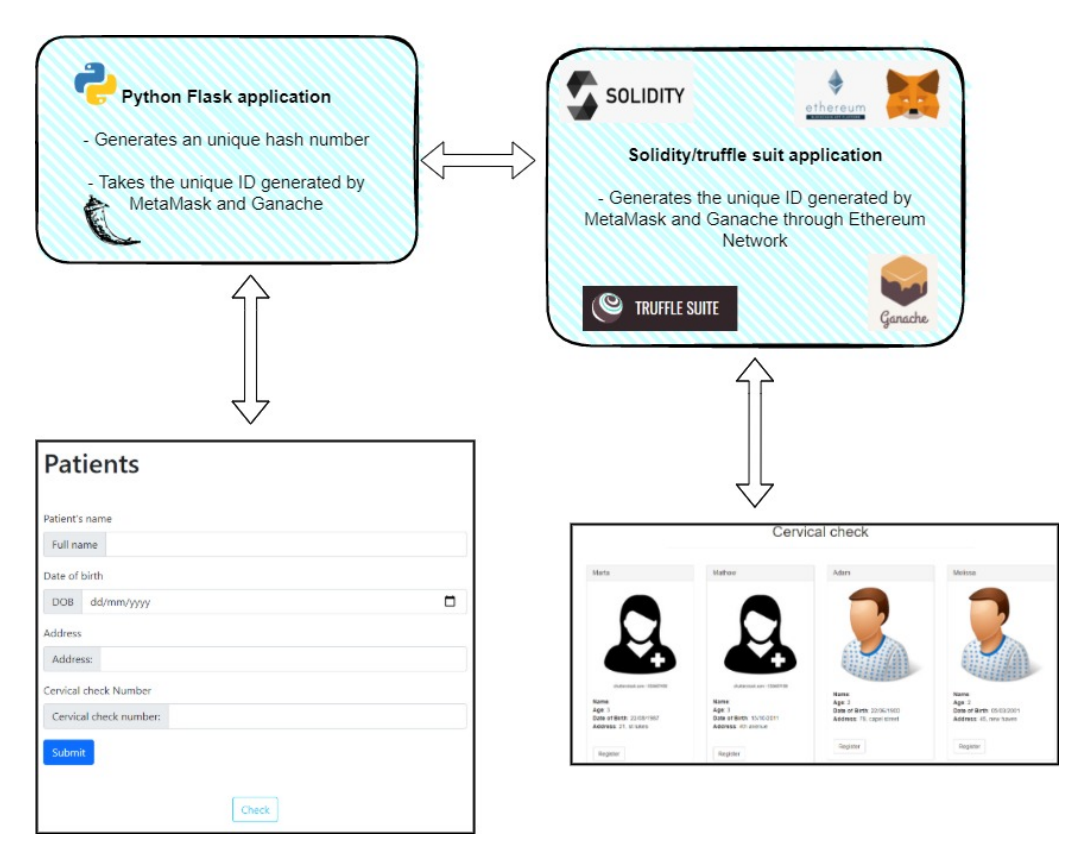

### References

- [1] S. I. 2021, "Install ganache," 2021, last accesed: 2021.08.14. [Online]. Available: https://www.trufflesuite.com/ganache
- [2] —, "How to install truffle," 2021, last accesed: 2021.08.14. [Online]. Available: https://www.trufflesuite.com/docs/truffle/getting-started/installation
- [3] M. . C. Formation, "Install metamask for your browser," 2021, last accesed: 2021.08.14. [Online]. Available: https://metamask.io/download.html
- [4] C. phoenixNAP, "How to install python 3 on windows 10r," 2021, last accesed: 2021.08.14. [Online]. Available: https://phoenixnap.com/kb/ how-to-install-python-3-windows